Making PowerPoint Accessible

(PowerPoint 2016)

### **Basic Principles**

- Utilize the Slide Layouts.
- Use short, concise content.
  - Recommend use of lists and bullet points.
- Put punctuation at the end of each sentence/bullet point.
- Size of Text between 22 24 point font.

### Slide Layouts

- Layouts ensure proper headings and lists are used in a presentation.
  - This allows screen readers to recognize items in the presentations.
- Location:
  - On the Home Ribbon, Select New Slide.
  - Choose a slide layout based on the information being presented.

| New Slide + Section  | Calibri (Body)                           | 24 ▼ A <sup>*</sup> A <sup>*</sup> |  |
|----------------------|------------------------------------------|------------------------------------|--|
| Office Theme         |                                          |                                    |  |
|                      |                                          |                                    |  |
| Title Slide          | Title and Content                        | Section Header                     |  |
|                      |                                          | []                                 |  |
| Two Content          | Comparison                               | Title Only                         |  |
|                      | 848                                      |                                    |  |
| Blank                | Content with<br>Caption                  | Picture with<br>Caption            |  |
| 1 Duplicate Sele     | cted Slides                              |                                    |  |
| Slides from Ou       | utline                                   |                                    |  |
| <u>R</u> euse Slides | a an na an na an an an an an an an an an |                                    |  |

### Making Images Accessible

- All Images, graphics, graphs, charts, tables, etc...require Alternative Text (Alt text).
  - Alt Text provides written information about the images presented.
- Adding text:
  - Right-click on an image and select Format Picture.
  - Select Size & Properties.
  - Click on Alt Text.
  - Enter text in description box.

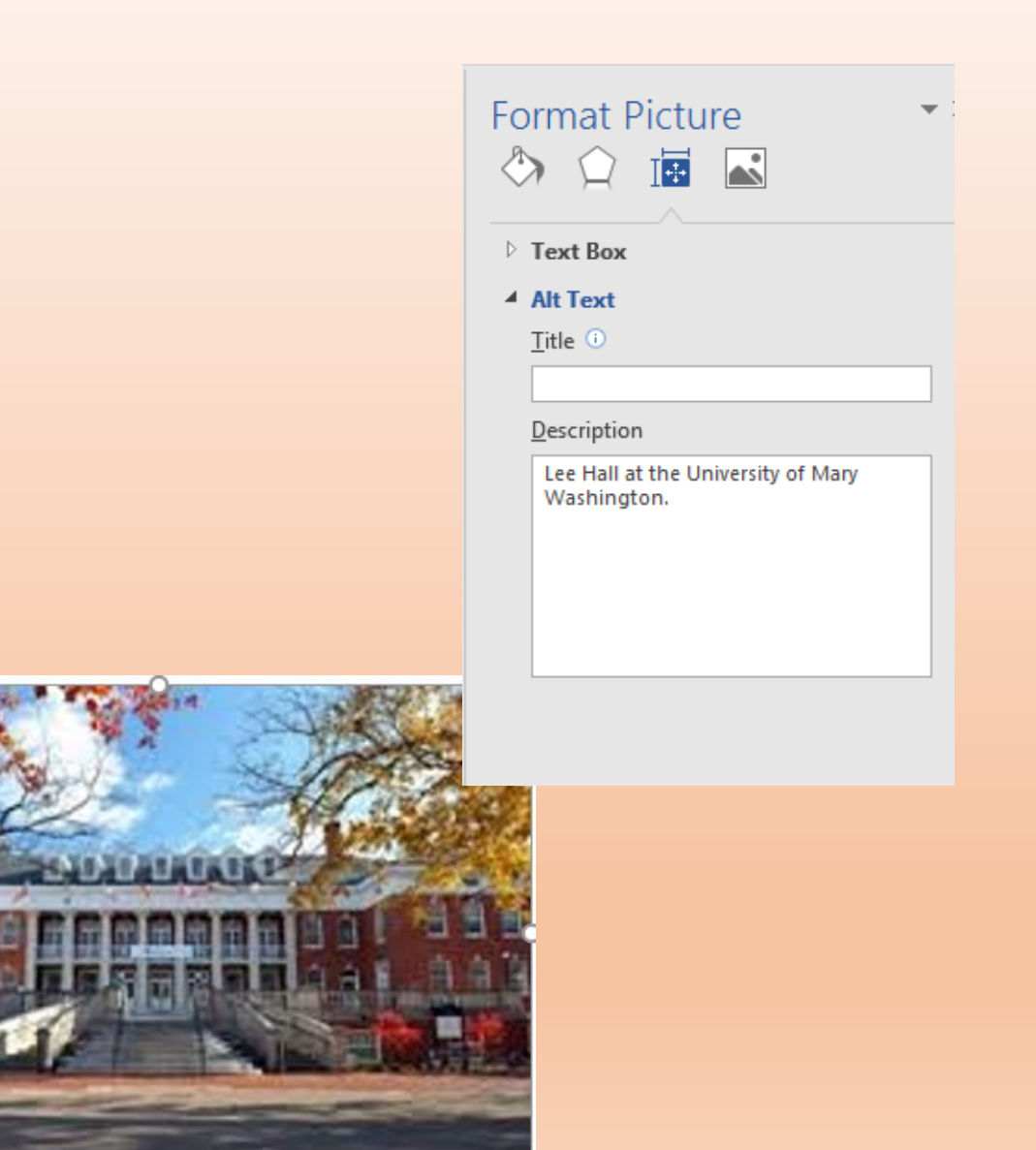

# Hyperlinks

- Rename links to allow screen readers to provide users with useful information about the link.
  - Use simple, meaningful descriptions.
    - 2015 Quick Facts Data for incoming Freshman and Transfer students.
  - Avoid vague links descriptions.
    - Click here, read more, etc.

Original Link: <u>http://academics.umw.edu/disability/</u> New Link: <u>Office of Disability Resources</u>

- Creating Hyperlinks
  - Highlight text.
  - Right-click and select Hyperlink.
  - Enter the new name in the **Text to Display** field.
  - Enter the address of the link in the **Address** field.
  - Click OK.

| Edit Hyperlink                     | -                          |                                                                                           |     | ? <mark>×</mark>                           |
|------------------------------------|----------------------------|-------------------------------------------------------------------------------------------|-----|--------------------------------------------|
| Link to:                           | <u>T</u> ext to displ      | ay: Office of Disability Resources                                                        |     | ScreenTi <u>p</u>                          |
| Existing File                      | Look in:                   | 👰 Computer                                                                                | 🙆 🧀 |                                            |
| or Web Page                        | C <u>u</u> rrent<br>Folder | ScanSnap Folder<br>Local Disk (C:)<br>DVD RW Drive (D:)                                   |     | B <u>o</u> okmark<br>Tar <u>q</u> et Frame |
| Pl <u>a</u> ce in This<br>Document | t <u>B</u> rowsed<br>Pages | CD Drive (E:) Virtual CD<br>Iomega_HDD (F:)<br>New-Share (\\UMW-FS umw local\Shares) (U:) |     |                                            |
| Create <u>N</u> ew<br>Document     | Re <u>c</u> ent<br>Files   | Disability-Resources (\\UMW-FS\Shares) (Z:)                                               |     |                                            |
| E-mail                             | Addr <u>e</u> ss:          | http://academics.umw.edu/disability/                                                      | -   | Remove Link                                |
| Address                            |                            |                                                                                           | ОК  | Cancel                                     |

## **Checking Accessibility**

- Click File.
- Under Info, Click Check for Issues.
- Click Check for Accessibility.
- The Accessibility Checker will pop up towards the right of the screen.

### Accessibility Checker \*\*

#### **Inspection Results**

#### Errors

Missing Alt Text
 Content Placeholder 6 (Slide 3)
 Content Placeholder 4 (Slide 4)
 Picture 5 (Slide 4)
 Picture 5 (Slide 5)
 Picture 6 (Slide 5)

Tips

▷ Check Reading Order (2)

### Accessibility Checker

- The accessibility checker is used for identifying and repairing accessibility issues. The Inspection results classifies accessibility issues into three categories:
  - Errors: Content that makes a document very difficult for people with disabilities to access.
    - Example: No alt text associated with an image.
  - Warnings: content that in most but not all cases make the document difficult for people with disabilities to access.
    - Example: A link with text that is not descriptive of its function, "click here".
  - Tips: content that people with disabilities can access, but that might be better organized or presented.
    - Example: Checking the reading order of a slide.

### Check the Reading Order

- Click Home.
- Under the Drawing Tab, Click **Arrangement**.
- Select Selection Pane.

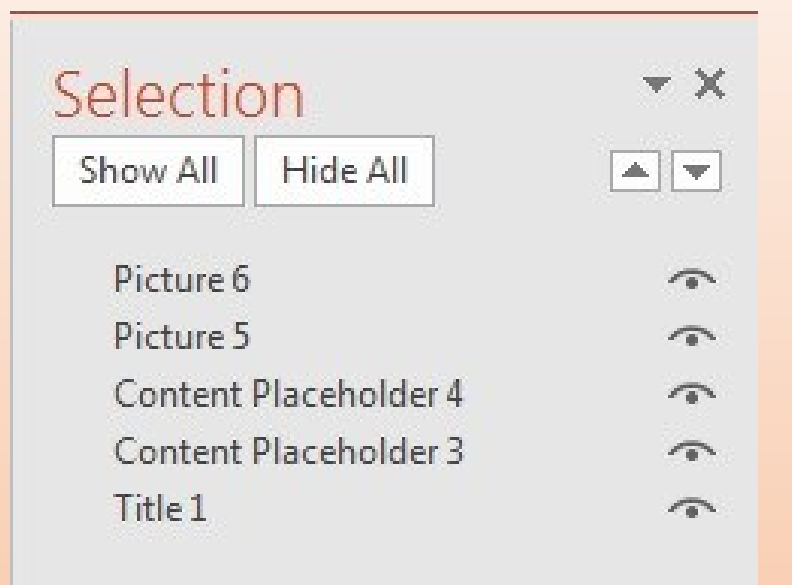

The Selection panel shows a reverse order of content on one slide. Screen readers will read what is presented in the reverse order listed (Title 1 to Picture 6). Reorder content by clicking item and dragging it to your chosen location.

### Converting to PDF

- Review document to ensure accessibility before converting to a PDF
  - 1. Select File.
  - 2. Click on Save As.
  - 3. Select the save destination folder.
  - 4. Enter a name for the document.
  - 5. Set the **Save as type** to PDF.
  - 6. Click Save.

| )        |                                                                   |                                                                                                    |
|----------|-------------------------------------------------------------------|----------------------------------------------------------------------------------------------------|
|          | Save As                                                           |                                                                                                    |
| 1        | ConeDrive                                                         |                                                                                                    |
|          | This PC                                                           |                                                                                                    |
| As       | Add a Diaco                                                       |                                                                                                    |
| as Adobe | Save As                                                           | y > Presentations + 4 Search Presentations P                                                            |
|          | Organize  New folder                                              | Bitte modified Tune Size                                                                                |
|          | Libraries<br>Documents<br>Music<br>Pictures<br>Videos<br>Computer | No items match your search.                                                                             |
|          | Local Disk (C:)                                                   |                                                                                                    |
|          | 📸 CD Drive (E:) Virt                                              | m                                                                                                    |
|          | File name: Making PowerPoints Accessible                          | •                                                                                                    |
|          | Authors: Allson Grimes (agrimes2)                                 | Tags: Add a tag                                                                                         |
|          | Options<br>Open file after publishing                             | <ul> <li>Standard (publishing online and printing)</li> <li>Minimum size (publishing online)</li> </ul> |
|          | Hide Folders                                                      | Tools   Save Cancel at                                                                                  |

F

Info

New

Oper

Save

Save

Save PDF

Print

### Questions?

### Resources

- <u>WebAim Techniques for an</u> <u>Accessible PowerPoint</u>
  - <u>http://webaim.org/techniques/powe</u> <u>rpoint/</u>
- Contact the Office of Disability Resources at:
  - 540-654-1266
  - ODR@UMW.EDU